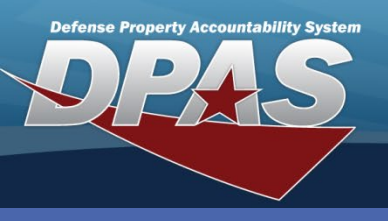

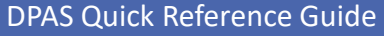

### Contracting

## **Adding a Contractor**

The **Contractor & Contract** process is used when the **Warehouse** is Government Owned & Commercially Operated.

- In the DPAS Warehouse Management module, navigate to Contractor from the Master Data Mgmt menu - The Results Grid displays a list of all currently available Contractors.
- 2. Select the **Add** button The **Add Contractor** pop-up displays.
- 3. Enter a CAGE Cd for the Corporation.
- 4. Enter a Corporation Name.
- 5. Enter **DoDAAC**, **Division Name** and **POC** information as needed.
- 6. Select the optional **Add / Edit Remarks** hyperlink to add a comment in the **Remarks** and/or **History Remarks** fields.
- 7. Select the **Add** button to process the transaction The new Contractor displays highlighted at the top of the Results Grid.

|                    |                            | Add Contractor                                                         |
|--------------------|----------------------------|------------------------------------------------------------------------|
|                    |                            | Instructions                                                           |
| Instructions       |                            | Contractor POC                                                         |
| Search Criteria    |                            | Contractor                                                             |
| i CAGE Cd          | All                        | UJRZ8                                                                  |
| i Corporation Nan  | ne All                     | * Corporation Name<br>WAREHOUSE MANAGEMENT 4 S<br>Add / Edit Remarks 6 |
| Contractor 🌣       | Grid Options  + Add 2 Edit | History Remarks                                                        |
| All Corporation Na | me T Division Name         |                                                                        |
| REGRESSION         | TESTER, INC.               |                                                                        |
| LEIDOS             |                            |                                                                        |
| ARSENAL FC         |                            | Add 7 cel                                                              |
| Selected 0/3       | Page 1 of 1                | tems per page                                                          |
|                    |                            |                                                                        |

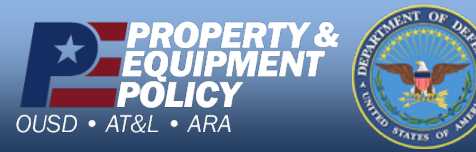

DPAS Call Center 1-844-843-3727

DPAS Website http://dpassupport.golearnportal.org

The **CAGE Cd** cannot be duplicated in the same Logistics Program. To search for a Commercial and Government Entity Code (CAGE Cd), open another instance of your

browser and go to: https://cage.dla.mil

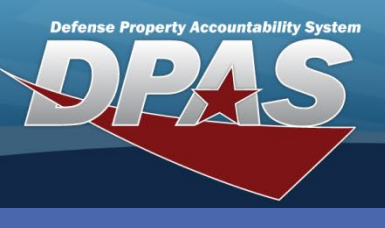

**DPAS Quick Reference Guide** 

# **Updating a Contractor**

- 1. In the DPAS Warehouse Management module, navigate to **Contractor** from the **Master Data Mgmt** menu - The Results Grid displays a list of all currently available Contractors.
- 2. Narrow the search for the Contractor being updated by entering information into the Search Criteria area.
- 3. Select the **Search** button The Contractor displays at the top of the Results Grid.
- 4. Select the **Check Box** adjacent to the Contractor and select the **Edit** button from the grid header The **Update Contractor** pop-up displays.

| Instructions           |                 |                    | (2)              |               | •        |
|------------------------|-----------------|--------------------|------------------|---------------|----------|
| Search Criteria        |                 |                    |                  |               | <b>A</b> |
| i CAGE Cd              | 0JRZ8           |                    | i DoDAAC         | All           |          |
| i Corporation Name     | All             |                    | i Division Name  | All           |          |
|                        |                 | Q Search           | 3 Reset          |               |          |
|                        |                 |                    |                  |               |          |
| Contractor 🔅 Grid      | d Options 🔻 🕇 🕂 | Add 🧪 Edit 🚺 elet  | te 🕒 History     |               |          |
|                        |                 |                    |                  | D-DAAC        |          |
|                        |                 | Division Name      | T CAGE Cd T      | ) DODAAC      |          |
| AREHOUSE MA            | ANAGEMENT SERV  | Update Contractor  |                  |               | >        |
| Selected 1/1           | Page            | Instructions       |                  |               | •        |
|                        |                 | Contractor BOC     |                  |               |          |
|                        |                 |                    |                  |               |          |
|                        |                 | Contractor         |                  | DoDAAC        |          |
|                        |                 | 0JRZ8              |                  |               |          |
|                        |                 | * Corporation Name | ()               | Division Name |          |
| Change the field       | ls              | WAREHOUSE MAN      | AGEMENT SERVICES |               |          |
| on the <b>Contract</b> | or              | Add / Edit Remarks | (6)              |               |          |
| nd/or <b>POC</b> tab   | c               |                    |                  |               |          |
|                        | )               | Vupdate 7 ce       | el               |               |          |
| is needed.             |                 |                    |                  |               |          |

- 6. Select the **Add / Edit Remarks** hyperlink to add a comment in the **History Remarks** field to document the reason for the change.
- 7. Select the **Update** button to save the changes The updated Contractor displays highlighted at the top of the Results Grid.

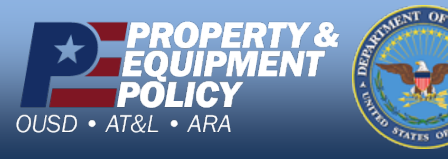

DPAS Call Center 1-844-843-3727

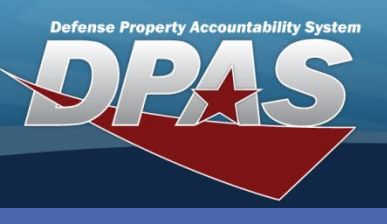

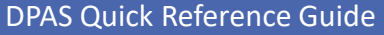

## **Deleting a Contractor**

A **Contractor** cannot be removed when associated with one or more **Contracts**.

- 1. In the DPAS Warehouse Management module, navigate to **Contractor** from the **Master Data Mgmt** menu - The Results Grid displays a list of all currently available Contractors.
- 2. Narrow the search for the Contractor being updated by entering information into the Search Criteria area.
- 3. Select the Search button The Contractor displays at the top of the Results Grid.
- 4. Select the **Check Box** adjacent to the Contractor and select the **Delete** button from the grid header The **Delete Contractor** pop-up displays
- 5. Enter optional History Remarks.
- 6. Select the **Delete** button The Contractor is removed from the Results Grid.

| Instructions         |                     |                                         | 2                        |         |          |          | • |
|----------------------|---------------------|-----------------------------------------|--------------------------|---------|----------|----------|---|
| Search Criteria      |                     |                                         |                          |         |          |          |   |
| ‡ CAGE Cd            | 0JRZ8               |                                         | i DoDAAC                 | All     |          |          |   |
| i Corporation Name   | All                 |                                         | i Division Name          | All     |          |          |   |
|                      |                     | Q Search                                | Reset                    |         |          |          |   |
| Contractor 🔹 Grid    | d Options 🔻 🕇 Add 🧪 | Edit X Delete                           | 4 History                |         |          |          |   |
| All Corporation Name | 🝸 Di                | vision Name                             | ▼ CAGE Cd ↑              |         | T DoDAAC |          |   |
|                      | ANAGEMENT SERVICES  |                                         |                          |         |          |          |   |
| Selected 1/1         | Page 1 0            |                                         | 50 🔻 items p             | er page |          |          |   |
|                      |                     |                                         |                          | 1.5     |          |          |   |
|                      | D                   | elete Contractor                        |                          |         |          |          | × |
|                      |                     | Instructions                            |                          |         |          |          | • |
|                      |                     | Delete Contractor                       |                          | _       |          |          |   |
|                      |                     | Are you sure you wan<br>History Remarks | to delete this Contracto | or?     |          | $\hat{}$ |   |
|                      |                     | × Delete 6                              | cel                      |         |          |          |   |

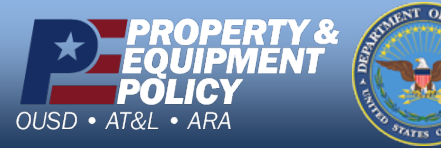

DPAS Call Center 1-844-843-3727

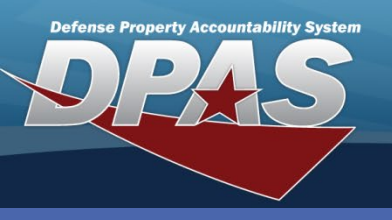

DPAS Quick Reference Guide

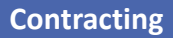

# **Adding a Contract**

A **Contractor** must exist before you can add a **Contract**.

- 1. In the DPAS Warehouse Management module, navigate to **Contract** from the **Master Data Mgmt** menu The Results Grid displays a list of all currently available Contracts.
- 2. Select the Add button The Add Contract pop-up displays.
- 3. Select a **Contract Type Cd** from the drop-down list.
- 4. Select a **Contractor** from the drop-down list.
- 5. Enter a Contract Nbr.
- 6. Enter **Contract Desc, Dlvry Order Nbr, Start Dt, Expiration Dt** and/or other information as needed.
- 7. Select the optional **Add / Edit Remarks** hyperlink to add a comment in the **Remarks** and/or **History Remarks** fields.
- 8. Select the **Add** button to process the transaction The new Contract displays highlighted at the top of the Results Grid.

|                                                            | Contractor                                                          | Add Contract  Contract Info POC Info                                                                                                    | × |
|------------------------------------------------------------|---------------------------------------------------------------------|----------------------------------------------------------------------------------------------------|---|
| 610K5 - MARINE CORPS LOGISTICS CON Selected 0/2 Image 1 of |                                                                     | Contract Type Cd<br>D - DoD<br>Contract Nbr<br>WM211180B2018<br>Contract Desc<br>Contract Desc<br>Contract Desc<br>Contract 1<br>D - DoD<br>D - DoD<br>D - DOD<br>D - DOD | • |
| The <b>Man</b><br>checkbo»<br>the Ware                     | aged Stock Nbrs<br>k is only to be used if<br>house is ICP managed. | Start Dt<br>2/15/2018<br>Manage Stock Nbrs<br>Add / Edit Remarks<br>Add B cel                                                                                                    |   |

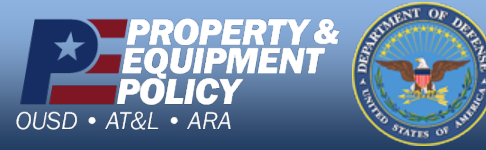

DPAS Call Center 1-844-843-3727

DPAS Website http://dpassupport.golearnportal.org

A **Contract Nbr** consists of 13 positions – pos 1-6 = DoDAAC, pos 7-8 numeric, pos 9 alpha except "I" or "O" and pos 10-13 alphanumeric.

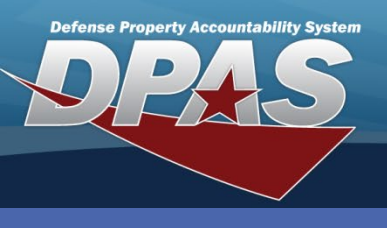

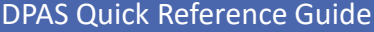

## **Updating a Contract**

The option to add **Attachments** is only available during the **Update Contract** process.

- In the DPAS Warehouse Management module, navigate to Contract from the Master Data Mgmt menu -The Results Grid displays a list of all currently available Contracts.
- 2. Narrow the search for the Contract being updated by entering information into the Search Criteria area.
- 3. Select the **Search** button The Contract displays at the top of the Results Grid.
- 4. Select the **Check Box** adjacent to the Contract and select the **Edit** button from the grid header The **Update Contract** pop-up displays
- 5. Change the fields on the available tabs as needed.
- 6. Select the **Add / Edit Remarks** hyperlink to add a comment in the **History Remarks** field to document the reason for the change.
- 7. Select the **Update** button to save the changes The updated Contract displays highlighted at the top of the Results Grid.

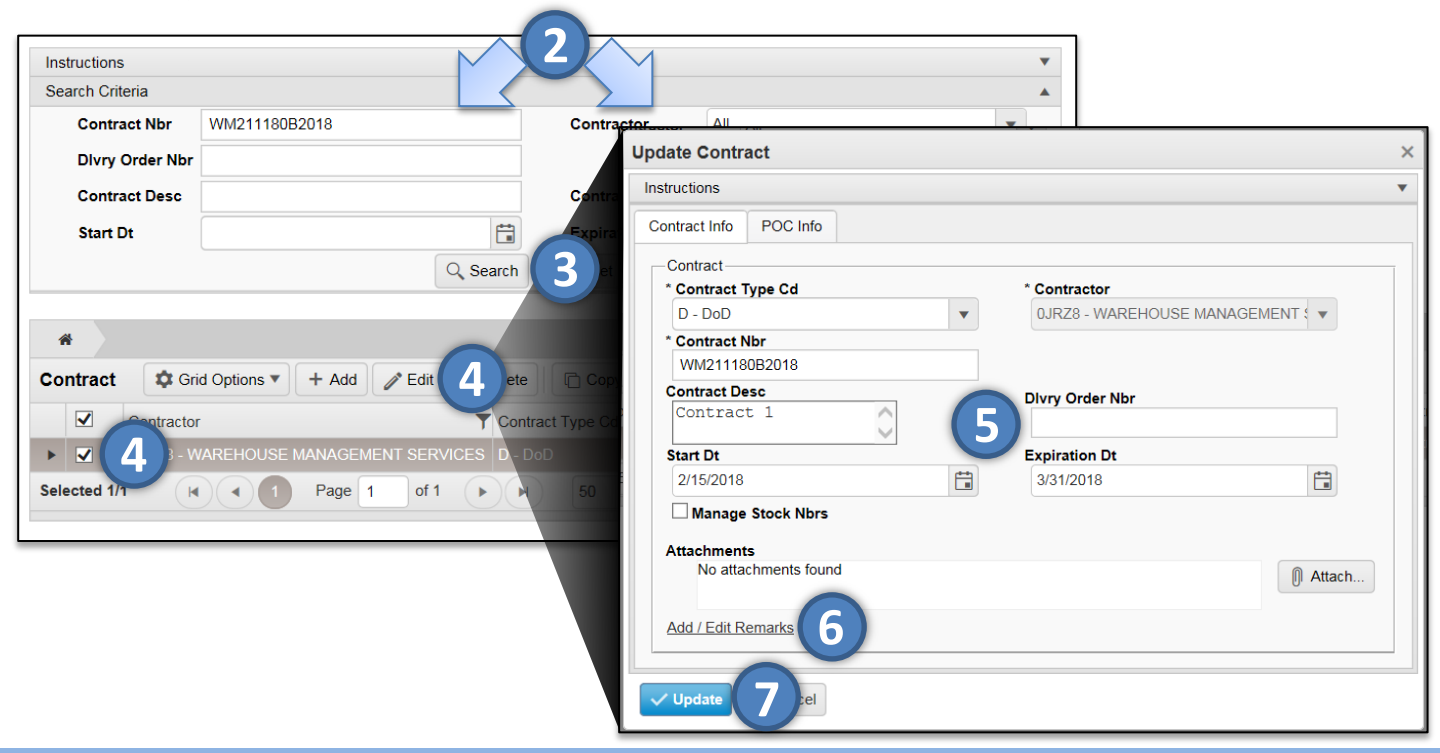

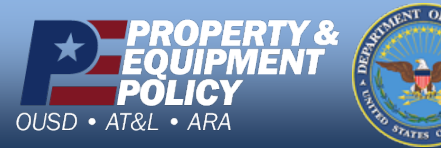

DPAS Call Center 1-844-843-3727

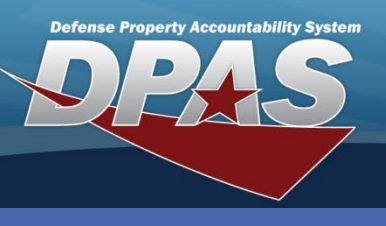

#### **DPAS Quick Reference Guide**

## **Deleting a Contract**

A **Contract** cannot be deleted if it is associated with a Warehouse.

- 1. In the DPAS Warehouse Management module, navigate to **Contract** from the **Master Data Mgmt** menu - The Results Grid displays a list of all currently available Contracts.
- 2. Narrow the search for the Contract being updated by entering information into the Search Criteria area.
- 3. Select the **Search** button The Contract displays at the top of the Results Grid.
- 4. Select the **Check Box** adjacent to the Contract and select the **Delete** button from the grid header The **Delete Contract** pop-up displays
- 5. Enter optional History Remarks.
- 6. Select the **Delete** button The Contract is removed from the Results Grid.

| Search Criteria Contract Nbr WM211180B2018 Contractor All Contract Desc Contract Type Cd All                    |    |
|----------------------------------------------------------------------------------------------------|----|
| Contract Nbr     WM211180B2018       Divry Order Nbr     Contract Desc       Contract Desc     Contract Type Cd |    |
| Divry Order Nbr Contract Desc Contract Type Cd All                                                              |    |
| Contract Desc Contract Type Cd All                                                                              |    |
|                                                                                                    |    |
| Start Dt Expiration Dt                                                                                          |    |
| Q Search 3 eset                                                                                                 |    |
|                                                                                                    |    |
| *                                                                                                    |    |
| Contract 🔯 Grid Options 🔻 + Add 🧪 Edit 🗶 Delete 4. Copy 👔 Attachments 🕓 History                                 |    |
| Contractor                                                                                                    | NI |
|                                                                                                    |    |
| Selected 1/1   Page 1 Delete Contract                                                                           | ×  |
| Instructions                                                                                                    | •  |
| Delete Contract                                                                                                 |    |
| History Remarks                                                                                                 |    |
|                                                                                                    |    |
|                                                                                                    |    |
| $\sim$                                                                                                    |    |
| × Delete Ghazel                                                                                                 |    |
| A Delete O ancel                                                                                                |    |

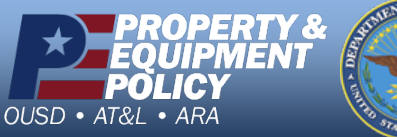

DPAS Call Center 1-844-843-3727